# 「e等公務園學習平臺」

## 營業衛生管理員

# 線上課程操作手冊

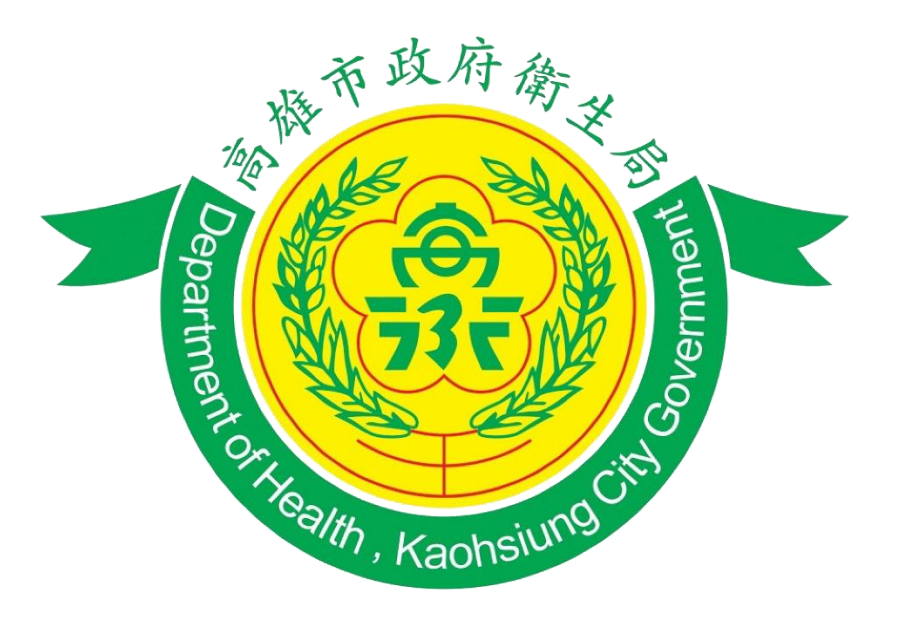

# 高雄市政府衛生局

- 一、課程說明
- 二、課程表
- 三、操作流程圖
- 四、操作步驟
  - (一) 進入線上學習平台
  - (二) 登入會員
  - (三) 選擇課程
  - (四) 開始上課
  - (五) 列印證書
- 五、故障排解

 -、課程說明:依據高雄市營業衛生輔導暫行辦法第5條略以,營 業場所負責人應指定專人為衛生管理員,...應於擔任職務前取 得主管機關或其審查認可機構核發之衛生管理證書。衛生管理 員於從業期間,每二年應接受四小時教育訓練,故規劃本系列 課程。

|   | <u>→田 1□ →</u> |                         |
|---|----------------|-------------------------|
| × | 課程去・           | 各美闻你课程去逛定课程业於级上半台取得認證時數 |
|   |                |                         |

| 業                  | 톙                   | 美容美髮業                                                                                                    | 游泳業、浴室業                                                  | 旅館業、電影片映演<br>業、娛樂業                                     |  |  |  |
|--------------------|---------------------|----------------------------------------------------------------------------------------------------|----------------------------------------------------------|--------------------------------------------------------|--|--|--|
|                    |                     | 1.高雄市營業衛生自主管理及法規說明 (1 小時)                                                                                                    |                                                          |                                                        |  |  |  |
|                    | 必選<br><sub>锂程</sub> | 2.傳染病防治(1 小時)                                                                                                    |                                                          |                                                        |  |  |  |
| 課程                 | 単本「主                |                                                                                                    | 3.游泳、浴室業水質衛生<br>安全管理 (1 小時)                              | 3.旅館業、娛樂業暨電影<br>片映演業衛生管理實務<br>及經驗分享 (1 小時)             |  |  |  |
| (共<br>4<br>小<br>時) | 選修<br>課程            | <ul> <li>3.六選二:(各1小時)</li> <li>(1)美容美髮消費爭議案</li> <li>件分享</li> <li>(2)醫療相關法規宣導</li> <li>(3)化粧品安全法規宣導</li> <li>(4)健康飲食大作戰</li> <li>(5)心靈守門員</li> <li>(6)預防保健-健康大集合</li> </ul> | 4.三選一 : (1小時)<br>(1)健康飲食大作戰<br>(2)心靈守門員<br>(3)預防保健-健康大集合 | 4.三選一:(1小時)<br>(1)健康飲食大作戰<br>(2)心靈守門員<br>(3)預防保健-健康大集合 |  |  |  |

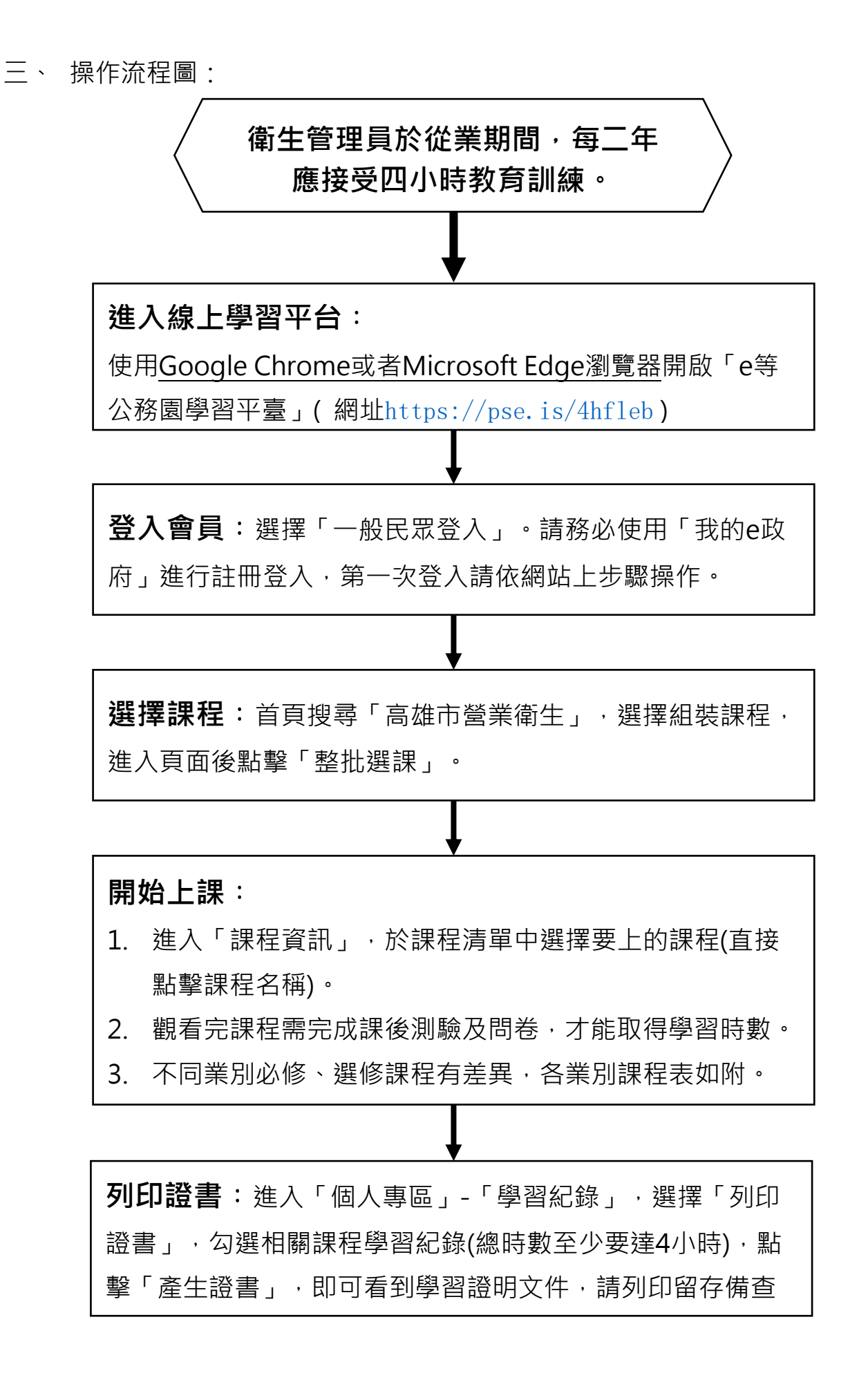

- 四、 操作步驟
  - (一) 進入線上學習平台:請使用<u>Google Chrome或者</u>
     <u>Microsoft Edge瀏覽器</u>開啟並登錄「e等公務園+學習平 臺」·網址:

https://elearn.hrd.gov.tw/mooc/index.php

- (二) 登入會員
  - 1. 首頁按「登入」

| <b>◎等</b> ⑦務園 <sup>◆</sup> 學習平易                  | ∷★回首頁 網站導覽 常見問題 下載專區 公共論壇 加盟機關 ★ 簡易操作                                                       |
|--------------------------------------------------|---------------------------------------------------------------------------------------------|
| B 位 登 展 都<br>Ministry of Digital Affairs<br>人位進化 | ■<br>新課到位!<br>「<br>「<br>」<br>「<br>」<br>」<br>」<br>調課程<br>遺問者<br>送咖啡<br>」<br>送<br>…<br>「<br>」 |
|                                                  | 數位教材評鑑獎 111.9.16~111.10.15<br>數位課程研讀獎 111.1.1~111.10.15                                     |

 選擇「我的e政府」帳號登入於本平臺學習,後續列印 證書可顯示姓名與身份證字號。

| 會員登入                                                |                                         |   |
|-----------------------------------------------------|-----------------------------------------|---|
| 親愛的學員忽好,提羅您,目前線上人數及閱講課程人數眾多,<br>驟。<br>e等公務團+學習平臺 敬上 | 平臺可能會感覺達度軟緩慢,建讓您可够後於雜錄時間再進入學習,以獲得軟性的學習體 |   |
| 公務人員登入                                              | 一般民眾登入                                  |   |
| 人事服務網eCPA                                           | 我的e政府                                   |   |
| 我的e政府                                               | facebook                                |   |
| facebook                                            | Google+                                 |   |
| Google+                                             |                                         |   |
| -                                                   |                                         | ` |

3. 登入我的e政府

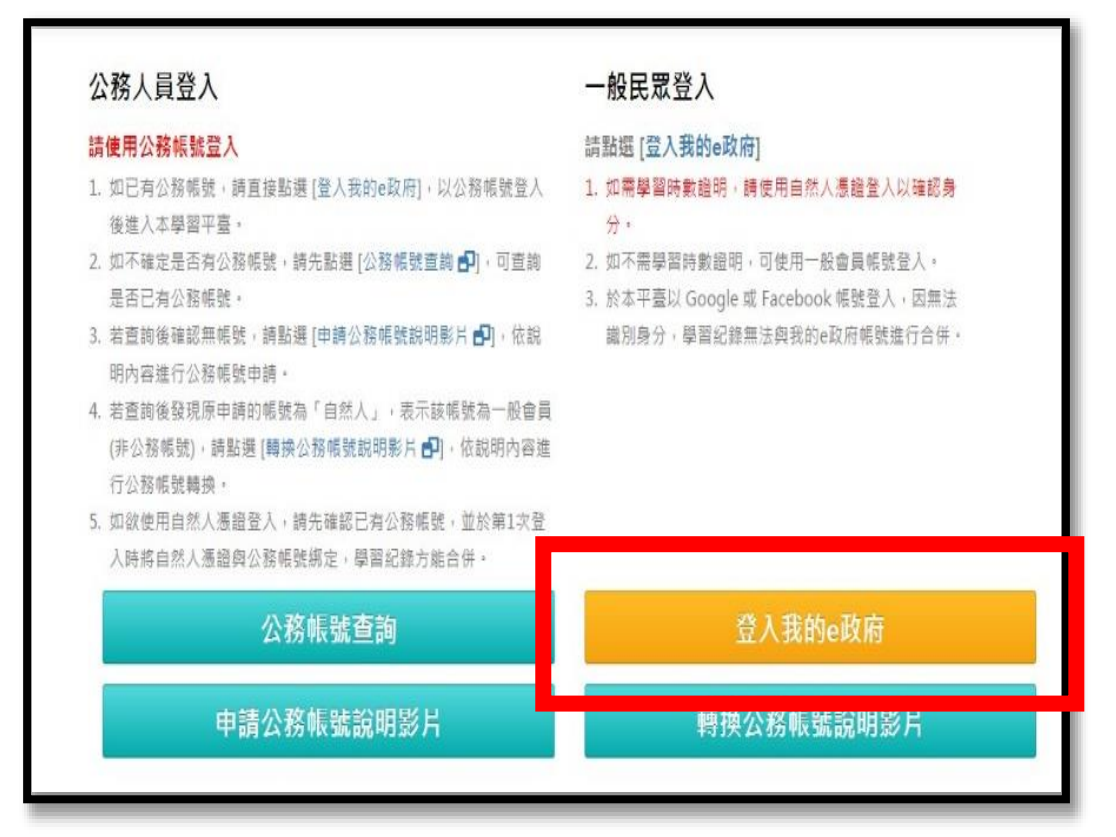

4. 加入會員

| 展開使・  |                      |                        |
|-------|----------------------|------------------------|
| - 75  |                      |                        |
| t 語:  |                      |                        |
|       | 登入                   |                        |
|       | 忘記密碼                 | 忘記帳號                   |
|       | g+ Goo               | ogle+登入                |
|       | Lane Contra          |                        |
| 憑證登   | Л                    |                        |
| 青插入鄉  | 图的憑證並輸。              | λpin                   |
| PIN : |                      |                        |
|       | 登入                   |                        |
|       | 初次使田馮諮:              | <sup>發</sup> 入,諸務必安裝長新 |
|       | 版本HICOS元             | 件方能完整支援自然/             |
|       | 問題 請詳常               | 見問題或元件測試網頁             |
|       | F and two red time 1 |                        |
| 0     |                      | 12                     |
|       | Lange Ball           |                        |

5. 選擇「申請一般會員」:將step1、step2(打\*的 部分)填寫完後→勾選「我願意提供更多個人資料以得 到更多電子化政府個人化服務」→填寫step3之進階資 料提供→step5輸入驗證碼→step6勾選「我已詳細閱 讀並同意服務條款和隱私權保護政策」→按「建立我 的帳戶」

| E                   | <b>申請一般會員</b> 當核通過後始為公務報題 由法公務報題                                                                                                    |
|---------------------|----------------------------------------------------------------------------------------------------|
| ****                | 中調公務帳號                                                                                                    |
| Stop () mag         |                                                                                                    |
| *通程·                | 愿的模糊和密碼                                                                                                    |
| *********           |                                                                                                    |
| *******             |                                                                                                    |
|                     |                                                                                                    |
| Step2) 讀提供          | 您的基本資料                                                                                                    |
| *中文姓名:              |                                                                                                    |
| *電子信箱:              |                                                                                                    |
| 위로 유명 부분 가가 1급 가위 : | 出詞務必讓人有效之電子信賴                                                                                                    |
| 證稿:                 |                                                                                                    |
| 我願音提供更              | 多個人答判以得到更多索子化政府個人化服務                                                                                                    |
| Step3) 推唱           |                                                                                                    |
| 生日:                 | 見ぬくまします。                                                                                                    |
| 身分證/外來人口            |                                                                                                    |
| 统一道统:               |                                                                                                    |
| 1915月:              |                                                                                                    |
| <mark>通</mark> 訊地址: |                                                                                                    |
|                     | 44                                                                                                    |
| 潮絡 <b>電話</b> :      | 範例:(市話:0212345678分機12345)吨(行動電話:0911123456)                                                                                                    |
| Stond \ and         | 你的女妇这话会讲事话                                                                                                    |
| 交獲損示開發:             | (法以下注意)                                                                                                    |
| 救援手機門號:             |                                                                                                    |
|                     | /第二日代表示。<br>第2日、今日前に見たり9月1123は55/世界的日日は2月1日線入影響の                                                                                                    |
|                     | and the second second |
| Step5) 註冊爾          | 127                                                                                                    |
|                     |                                                                                                    |
|                     |                                                                                                    |
| 請助入動證碼:             | *                                                                                                    |
|                     | (聽證碼論為英文字母或數字,不分大小寫,若聽證碼無法辨識,訪點認圖示或下方按證更推                                                                                                    |
|                     | 巡斯憲法題證碼                                                                                                    |
|                     |                                                                                                    |
| Step6) 您同意          | 15?                                                                                                    |
| <b>新了留牌</b>         | ★ 我已經詳細聞讀並同意 服務條款 和 隱私催保護政策。<br>(許冊完成後必須用碼號登入並得什么報應號由請。書始通過後出為公務講報。)                                                                                                    |
|                     |                                                                                                    |
|                     | 建立装的帐户 取 消                                                                                                    |
|                     |                                                                                                    |

6. 以帳號密碼重新登入e等公務園+學習平臺-我的e政府

| Tok JVS - |                                                                                |
|-----------|--------------------------------------------------------------------------------|
| 密碼:       |                                                                                |
|           | 登入                                                                             |
|           | 8 <sup>+</sup> Google+登入                                                       |
| 憑證量       | ž٨                                                                             |
| 請插入       | 您的憑證並輸入PIN                                                                     |
| PIN :     |                                                                                |
|           | 登入                                                                             |
|           | 初次使用憑證登入,請務必安裝最新<br>版本HICOS元件方能完整支援目然人<br>憑證之讀取及使用,安裝元件與登入<br>閱覽,簡詳堂見問題或元件測試編百 |
|           | [協助測試]                                                                         |

- (三) 選擇課程
  - 將網頁下拉至搜尋頁面,輸入關鍵字「高雄市營業衛
     生」接著按下紅色的「開始查詢」

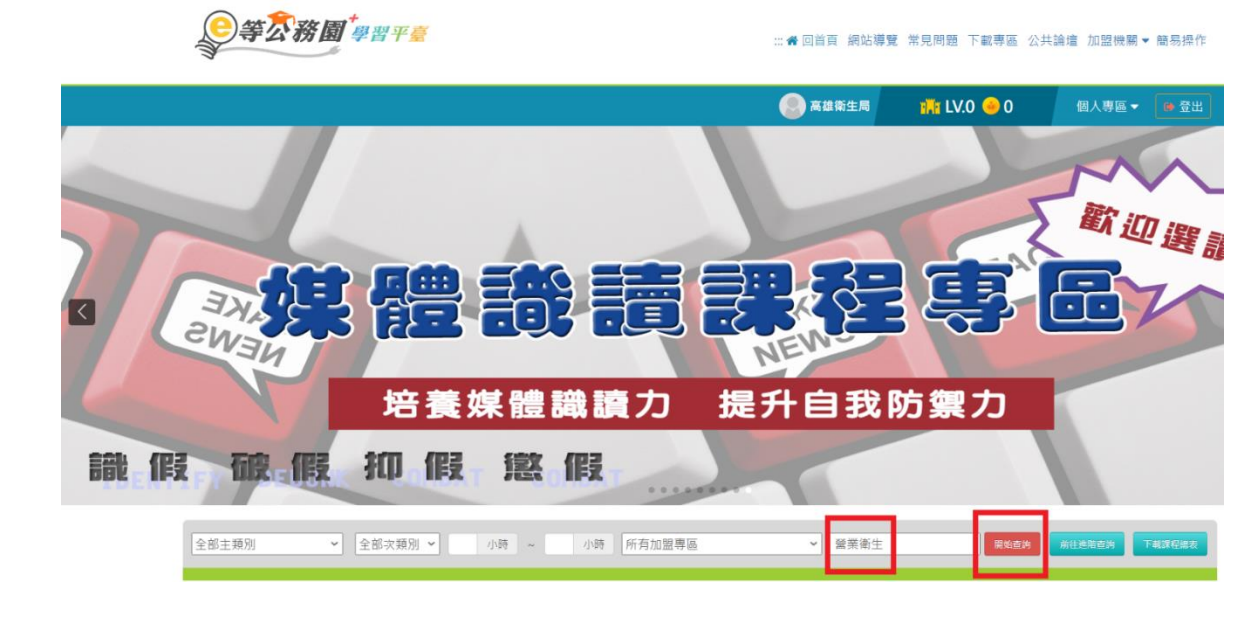

| 全部主類別 > 全部次類別                                                                                                    | ∬▼ 小時 ~ 小時                                | 所有加盟專區                                     | ▶ 營業衛生                                              | 開始查詢 前往拦整查詢 下載課程總表                                  |
|----------------------------------------------------------------------------------------------------|-------------------------------------------|--------------------------------------------|-----------------------------------------------------|-----------------------------------------------------|
| 最新課程                                                                                                    | 如果 學員                                     | 推薦 行動課                                     | 程                                                   |                                                     |
| 營業衛生課程                                                                                                    | 預防保健<br>健康大集合                             | 心靈守門員                                      | 健康飲食大作戰                                             | 旅館業、娛樂業暨電影片映演業<br>衛生管理實務及經驗分享                       |
| 20×0日日10日日<br>(②) 高雄市政府衛生局                                                                                                    | 2.0×0 - 600 - 500<br>一部の取得生命<br>安潔能生・調情課程 | 2. X B C C C C C C C C C C C C C C C C C C |                                                     | 20×0日本105000<br>20×10年1月<br>東京元主: 始年 英宗 王を示 - 641日日 |
| 組裝課程<br>高雄市政府衛生局營業衛生課<br>程                                                                                                    | 開放式課程<br>醫療預防保健-健康大集合                     | 開放式課程<br>醫療 心靈守門員                          | 前放式課程<br>衛生行政 健康飲食大作戰                               | 開放式課程<br>衛生行政 旅館業、娛樂業暨電<br>影片映演業衛生管理實務及經            |
| 游泳、浴室業水質衛生安全管理                                                                                                    | 醫療相關法規宣導                                  | 化粧品安全法規宣導                                  | 美容美髮消費爭議案件分享                                        | 傳染病防治                                               |
| スレール (1000)     スレール (1000)     スレール ( |                                           |                                            | 2.0X/日の0-000<br>一日の10-000<br>一日の10-0000<br>日本の一日の10 | 20X0日の10000000000000000000000000000000000           |
| 用成式課程<br>衛生行政 游泳、浴室業水質衛<br>生安全管理                                                                                                    | 開放式課程<br>醫療 醫療相關法規宣導                      | MIX式課程<br>衛生行政 化粧品安全法規宣導                   | 田政式課程<br>消費者保護 美容美髮消費爭議<br>案件分享                     | 用成书录程<br>衛生行政 傳染病防治                                 |

#### 2. 選擇「高雄市政府衛生局營業衛生課程」之組裝課程

3. 整批選課

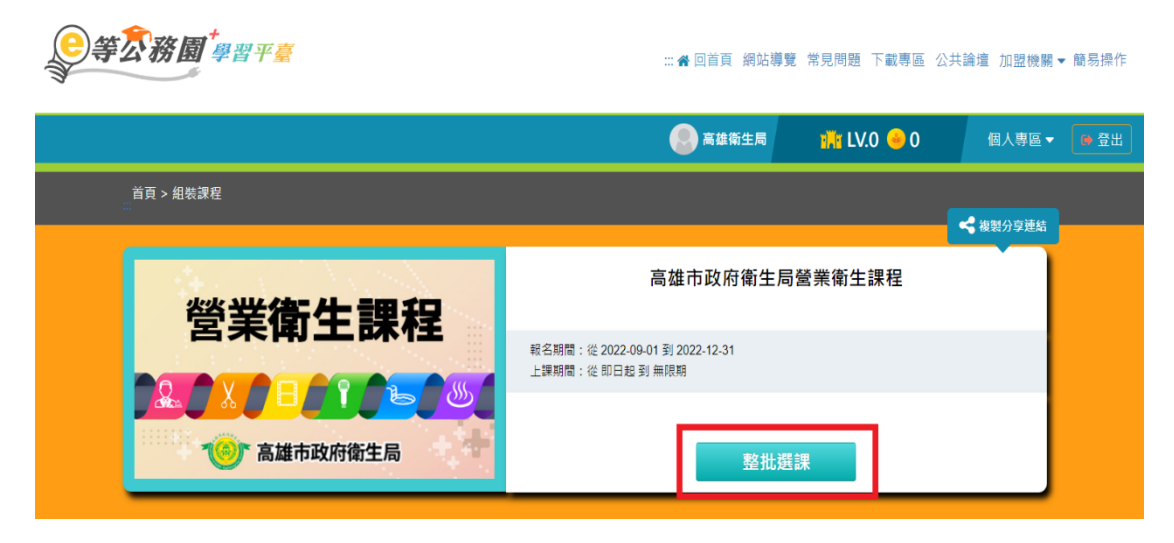

4. 確定報名此課程

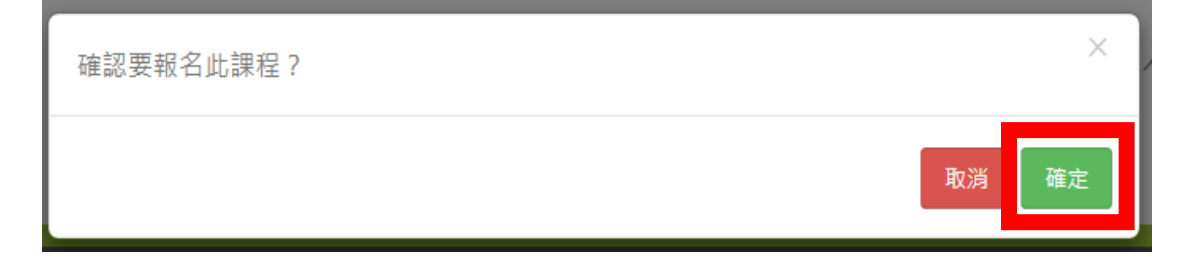

5. 按「課程資訊」

| ⋛等衣務園 <sup>+</sup> 學習平臺 | ···· 🖨 回首頁 網站都                                     | 尊覽 常見問題 下載專區 公共              | 共論壇 加盟機關▼ | 簡易操作 |
|-------------------------|----------------------------------------------------|------------------------------|-----------|------|
|                         | 🔛 高雄衛生局                                            | 🁬 LV.0 🥌 0                   | 個人專區 🗸    | ● 登出 |
| 首頁 > 組装課程               |                                                    |                              | < 複製分享連結  |      |
| <b>營業衛生課</b> 程          | 高雄市政府衛生                                            | 局營業衛生課程                      |           |      |
|                         | 報名期間:從 2022-09-01 到 2022-12-31<br>上課期間:從 即日起 到 無限期 |                              |           |      |
| ⑥ 高雄市政府衛生局              | Ŀ                                                  | ₹                            |           |      |
| 課程介紹課程資訊                |                                                    | 學員推薦                         |           |      |
| 高雄市政府衛生局營業衛生課程          |                                                    | ▲<br>限貸算 <b>提</b> 之<br>挑戰與反應 |           |      |

#### 6. 從課程清單依課程表選擇課程

高雄市政府衛生局營業衛生課程

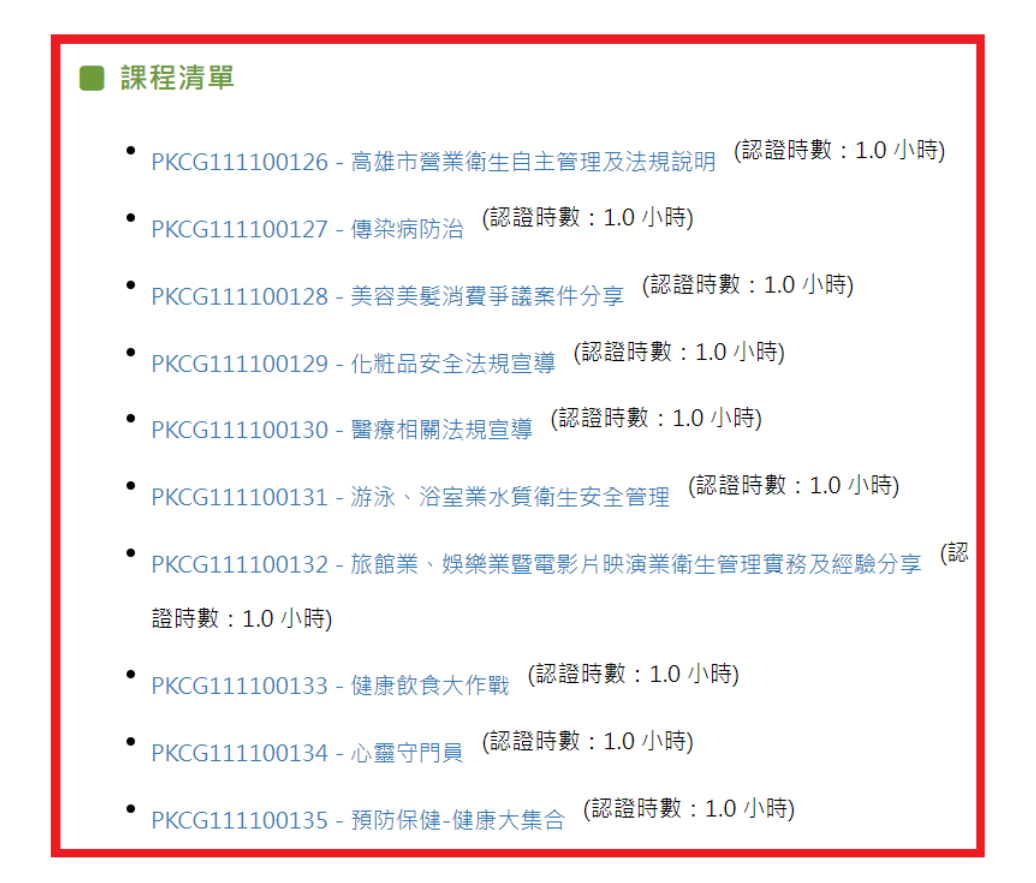

7. 點選要上的課程

高雄市政府衛生局營業衛生課程

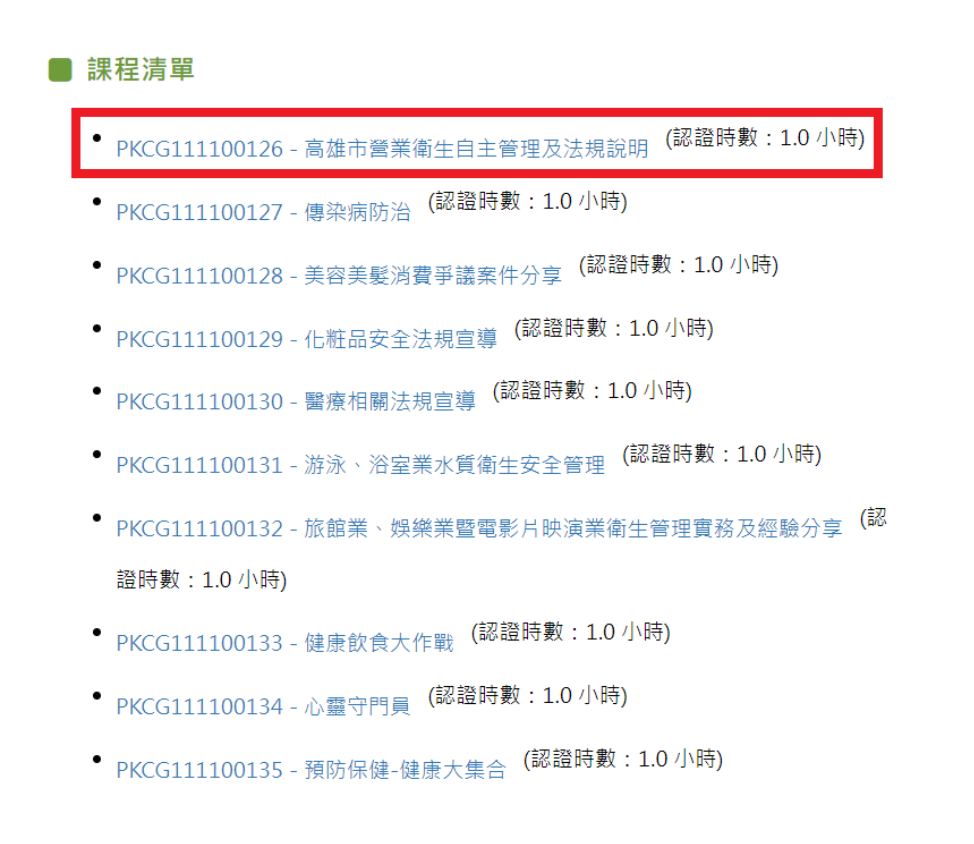

#### 8. 按「上課去」(例: 高雄市營業衛生自主管理及法規說明)

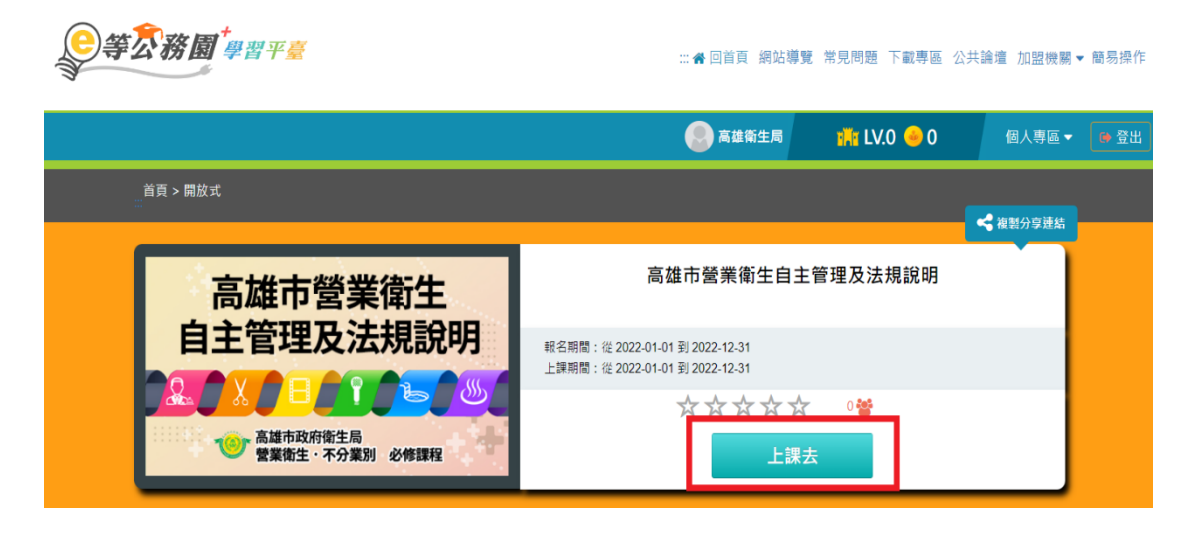

#### (四) 開始上課

1. 確認「環境檢測」結果皆顯示OK

| 學習互動區   | ■                |             |            | 我的課程     | 高雄市政府衛生局 |
|---------|------------------|-------------|------------|----------|----------|
| 開始上課    | 高雄市營業衛生自主管理及法規說明 |             |            |          |          |
| 評量區     | ○環境檢測            | • 電腦環境檢測結   | 果          |          | _        |
| 測驗/考試 > | ○ 高雄市營業衛生自主管理    | 3           | 目前電腦環境     | 是否符合課程要求 |          |
| 問卷/投票 > | 汉法規說明            | 瀏覽器類型與版本    | Chrome 105 | ок       |          |
| 資訊區     |                  | 瀏覽器語系       | zh-TW      | ОК       |          |
| 學習夥伴    |                  | COOKIE是否有啟用 | 有啟用        | ОК       |          |
| 課程行事曆 > |                  |             |            |          |          |

#### 2. 點選課程名稱並按播放即可開始上課

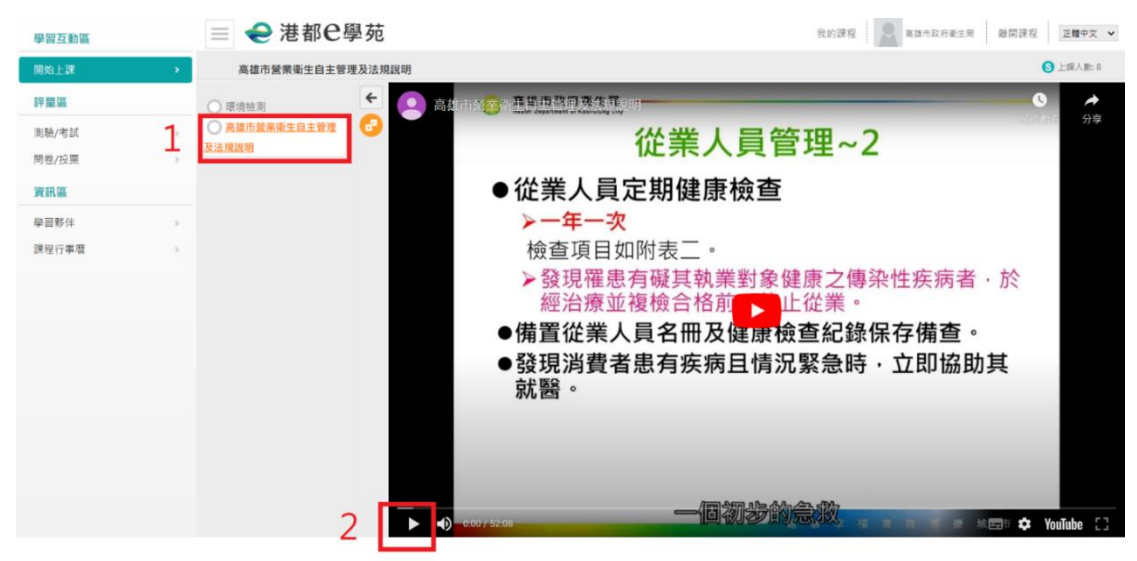

- 3. 每堂課程結束後, 接著完成考試
  - (1) 點擊左邊欄位中的「測驗/考試」

| 學習互動區 |   |
|-------|---|
| 開始上課  | > |
| 評量區   |   |
| 測驗/考試 | > |
| 問卷/投票 | > |
| 資訊區   |   |
| 學習夥伴  | > |
| 課程行事曆 | > |
|       |   |

### (2) 按「進行測驗」開始考試

驗)」

| 學習互動區 |   | ■                                       | 我的課程 🔍 高雄市政府衛生局 體質 |  |  |
|-------|---|-----------------------------------------|--------------------|--|--|
| 開始上課  | > | 高雄市蜑栗衛生自主管理及法規說明                        |                    |  |  |
| 評量區   |   | 測驗 / 考試                                 |                    |  |  |
| 測驗/考試 | > | 1 C C C C C C C C C C C C C C C C C C C |                    |  |  |
| 問卷/投票 | > | 自我評量:課程測驗                               | •                  |  |  |
| 資訊區   |   | 谁行測驗                                    | 香看结果               |  |  |
| 學習夥伴  | > |                                         |                    |  |  |
| 課程行事曆 | > |                                         |                    |  |  |

### (3) 檢查答案若不再更動,按「公布答案(不再進行測

| 測驗次別       |                                                                                  |
|------------|----------------------------------------------------------------------------------|
| 總分 = 100   |                                                                                  |
| 及格標準 =60   |                                                                                  |
| 評量結果 = 及格  |                                                                                  |
| 此為電腦閱卷之自   | a動計分。實際得分以教師公佈之正式分數為準· <mark>公布答案(不再進行測驗)</mark>                                 |
| 查看第 1Y 次編  | i <del>R</del>                                                                   |
|            |                                                                                  |
| ○ 學生答案     |                                                                                  |
| 配分:[10.00] | 1. 粪用酒精濃度愈高湖毒效果愈好,故95%粪用酒精不需稀釋即可直接用來消毒器具。                                        |
|            | a. • • • • • • • • • • • • • • • • • • •                                         |
| 配分:[10.00] | 2. 高雄市營業衛生管理訂定目的是鴛壇健康安全之友養消費環境。<br>a. ● ○<br>b. ○ ★                              |
| 配分:[10.00] | 3.                                                                               |
|            | 從業人員維持良好的衛生可阻斷病原體在顧客間的傳播,以下敘述何者錯誤?                                               |
|            | a. ○供消費者使用之器具、毛巾、寝具或其他非拋棄式用品,於每一消費者使用後換洗消費<br>▶ ● 助奏式 她只使用绘同收面绘下一位迷典主使用          |
|            | <ul> <li>Ⅰ. ● 加架式初印使用使回收每日下 並為要看使用</li> <li>c. ○ 服務前一位顧客後須洗手後再服務下一位顧客</li> </ul> |
|            | d. ○ 同時服務?名顧客,可能増加病原體傳播的危險                                                       |
| 配分:[10.00] | 4. 中央空調冷卻水塔設備應多久定期淸洗淌專以保持淸潔衛生                                                    |
|            | a. O2年                                                                           |
|            | 0. ○1+<br>c. ●半年                                                                 |
|            | d. 〇 1 個月                                                                        |
|            |                                                                                  |

### (4) 分數達60分以上 · 顯示「已通過」

| 學習互動區 |   | ≡ <del>€</del> 港都e | 學苑             |      | 我的課程 | 高雄市政府衛生局 | 離開課 |
|-------|---|--------------------|----------------|------|------|----------|-----|
| 開始上課  | > | 高雄市營業衛生自主          | 管理及法規說明        |      |      |          |     |
| 評量區   |   | 測驗                 | / 考試           |      |      |          |     |
| 測驗/考試 | • |                    |                |      |      |          |     |
| 問卷/投票 | > |                    | 自我評量:課程測驗      |      | •    |          |     |
| 資訊區   |   |                    | 進行測驗           | 杏舌结里 |      | つ 温 温    |     |
| 學習夥伴  | > |                    | 這沒查看答案都可再次進行測驗 | 旦有和不 |      |          |     |
| 課程行事曆 | > |                    |                |      |      |          |     |
|       |   |                    |                |      |      |          |     |

- 4. 完成測驗後,接著填寫問卷
  - (1) 點擊左邊欄位中的「問卷/投票」

| 學習互動區 |   |
|-------|---|
| 開始上課  | > |
| 評量區   |   |
|       | > |
| 問卷/投票 | > |
| 資訊區   |   |
| 學習夥伴  | > |
| 課程行事曆 | > |
|       |   |

### (2) 按「填寫問卷」開始填寫

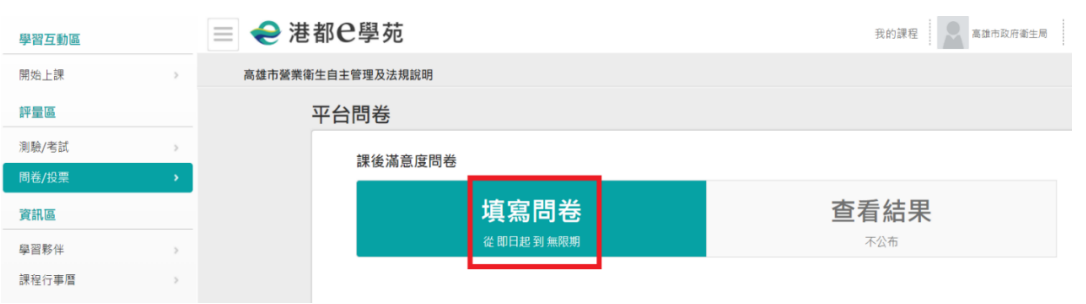

(3) 完成問卷後,按「確定繳交」(注意:問卷第5及第6項 若無意見請填入「無」,不可空白)

| 1.                                                                                                    |                                                                                                    |                      |                               |                                             |
|----------------------------------------------------------------------------------------------------|----------------------------------------------------------------------------------------------------|----------------------|-------------------------------|---------------------------------------------|
| 合成課本課程2主要1                                                                                                    | 1的?(可微编)                                                                                                    |                      |                               |                                             |
| What is the main                                                                                                    | reason(s) that you signed up for this course? (A mul                                                                                                    | Itiple answers que   | ition)                        |                                             |
| <ul> <li>基 工作上規等</li> <li>6. 〇世行由高的</li> <li>4. 〇世行世話上編</li> <li>6. 〇世行成上編</li> <li>6. 〇世知知知知</li> <li>1. 〇世世(Fore)</li> </ul> | For work-related requirements)<br>ISI(for professional knowledge)<br>ISII(for leaning certification hours)<br>標準正測(Enquired by your organization or manage<br>B(Personal interests) | ers)                 |                               |                                             |
| 2.                                                                                                    |                                                                                                    |                      |                               |                                             |
| 秋田市二 - 白秋本340                                                                                                    | (2)萬奈探皮?                                                                                                    |                      |                               |                                             |
| Do you satisfy the                                                                                                    | course content?                                                                                                    |                      |                               |                                             |
| <ul> <li>         ・・・・・・・・・・・・・・・・・・・・・・・・・・・・・</li></ul>                                                                      | ighly Satisfied)<br>led)<br>ar Satisfied nor Dissatisfied)<br>satisfied)<br>Mighly Dissatisfied)                                                                                    |                      |                               |                                             |
| 3.                                                                                                    |                                                                                                    |                      |                               |                                             |
| 完成本課程後所做的5                                                                                                    | ·探测器·可以有效好量均能进程内容的结系程度?                                                                                                    |                      |                               |                                             |
| Do you agree that                                                                                                    | the end-of-course examination is effectively helpfu                                                                                                    | of to assess your co | omprehension of the course o  | ontent?                                     |
| <ul> <li>● 非同用性(5)</li> <li>D. 〇同世(5)</li> <li>C. 〇賢世(Neit)</li> <li>d. 〇不規想(5)</li> <li>e. 〇世北不規想)</li> </ul>                 | rongly Agree)<br>what Agreen<br>er Agree nor Disagree)<br>sewhat Disagree)<br>Strongly Disagree)                                                                                    |                      |                               |                                             |
| 4.                                                                                                    |                                                                                                    |                      |                               |                                             |
| 总财平自各省功能操作                                                                                                    | 2.萬息程度?                                                                                                    |                      |                               |                                             |
| Do you satisfy the                                                                                                    | functionalities of platform that we provide?                                                                                                    |                      |                               |                                             |
| <ul> <li>         ・・・・・・・・・・・・・・・・・・・・・・・・・・・・・</li></ul>                                                                      | ighly Satisfied)<br>led)<br>er Satisfied nor Dissatisfied)<br>satisfied)<br>Highly Dissatisfied)                                                                                    |                      |                               |                                             |
| 5.                                                                                                    |                                                                                                    |                      |                               |                                             |
| 总确留本平量未来的                                                                                                    | (初一門(第)第位7(25日7)第第)                                                                                                    |                      |                               |                                             |
| Is there any cours                                                                                                    | e you would like to take but could not find on the p                                                                                                    | platform?            |                               |                                             |
|                                                                                                    |                                                                                                    |                      |                               |                                             |
| 無                                                                                                    |                                                                                                    |                      |                               |                                             |
|                                                                                                    |                                                                                                    |                      | 11                            |                                             |
| 0974994022                                                                                                    | (表引用法保(設定)已接到、不正確、不可保及運営を提供2点11                                                                                                    | 12月25日刊 -            |                               |                                             |
| Did you notice an                                                                                                    | y of the citing or referencing of the regulations and                                                                                                    | f policies on the co | ourse that is outdated, incom | rct, or unrealistic? If so, please specify. |
|                                                                                                    |                                                                                                    |                      |                               |                                             |
| 無                                                                                                    |                                                                                                    |                      |                               |                                             |
|                                                                                                    |                                                                                                    |                      |                               |                                             |
|                                                                                                    |                                                                                                    | 8782                 |                               | 11040                                       |
|                                                                                                    |                                                                                                    |                      |                               |                                             |

#### (五) 列印證書

#### 1. 在網頁最上面按下e等公務園回首頁

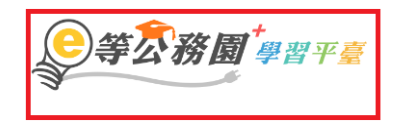

… 중 回首頁 網站導覽 常見問題 下載專區 公共論壇 加盟機關▼ 簡易操作

#### 2. 點擊個人專區

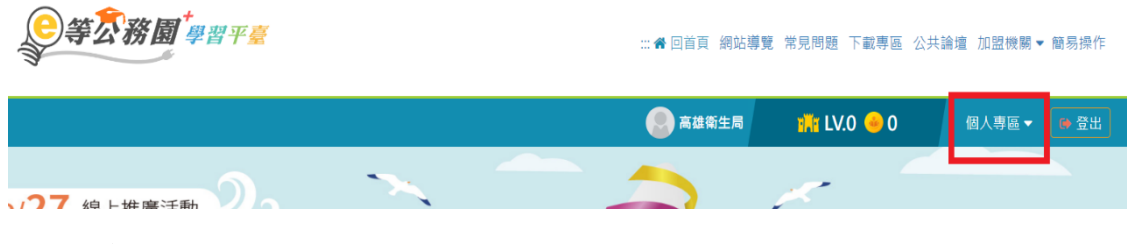

3. 選擇學習紀錄

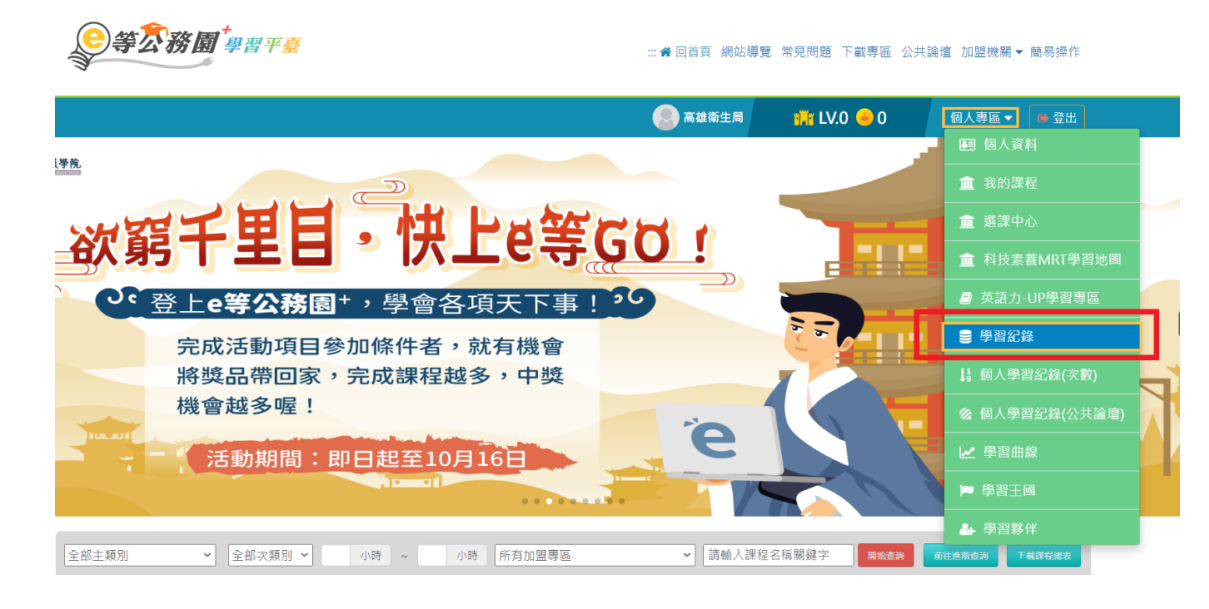

4. 點擊列印證書(須將應修的課程及其對應的測驗及問卷都

完成,才會核發時數)

|   | <b>会等</b> 公務園 <sup>+</sup> 學習平臺 |  |      | .:: 😭 回首頁 網站導      | 覽 常見問題 下載專區 公: | 共論壇 加盟機關▼ | 簡易操作 |
|---|---------------------------------|--|------|--------------------|----------------|-----------|------|
|   |                                 |  |      | 🛞 高雄衛生局            | 🁬 LV.0 🔶 0     | 個人專區 ▼    | ● 登出 |
| 爭 | 的學習歷程                           |  |      |                    |                |           |      |
|   | ▶ 高雄市政府衛生局,這是您第2次進入這裡           |  | ▶ 上羽 | 大進入時間是:2022-0      | 9-22 13:39:05  |           |      |
|   | ▶上灾來自於:117.56.244.12            |  | ▶ 今年 | F已取得的認證時數:         | 1.0小時          |           |      |
|   | ▶ 未完成課程數: 9                     |  | ▶ 待場 | <sub>真問卷數:</sub> 9 |                |           |      |
|   | ▶ 待完成測驗數: 9                     |  | ▶ 待線 | 散作業數:0             |                |           |      |
|   | ▶ 在線上/總學習夥伴:0/0                 |  | ▶ 未訓 | 賣文章數:0             |                |           |      |
|   | ▶ 終身學習時數最後上傳時間:                 |  |      |                    |                |           |      |
|   | ▶ 環境教育時數最後上傳時間:                 |  |      |                    |                |           |      |
|   | ▶ 教師研習時數最後上傳時間:                 |  |      |                    |                |           |      |
|   |                                 |  | 列印證書 |                    |                |           |      |

5. 各業別依課程表勾選已完成的4小時學習時數紀錄→按

「產生證書」

| <b>子曰</b><br>通過年度<br>通過期間<br>請輸入課<br>全選 | <ul> <li>ゴ111年度 ▼ (僅限一個年</li> <li>ご 至 至</li> <li>理編號或關鍵字</li> <li>取消全選</li> </ul> | 度)               | ★ 回首百 細站導號 常見問題 下載専區 小     愛尋     2. |
|-----------------------------------------|-----------------------------------------------------------------------------------|------------------|--------------------------------------|
| 選取                                      | 課程編號                                                                              | 課程名稱             | 通過日期                                 |
|                                         | PKCG111100126                                                                     | 高雄市營業衛生自主管理及法規說明 | 2022-09-22                           |
| 1.勾選                                    | 須完成的課程(4                                                                          | 4小時)             |                                      |

6. 列印「通過認證時數證書」備查:學習時數證書可 直接作為營業衛生自主管理人員完成教育訓驗之佐 證資料。

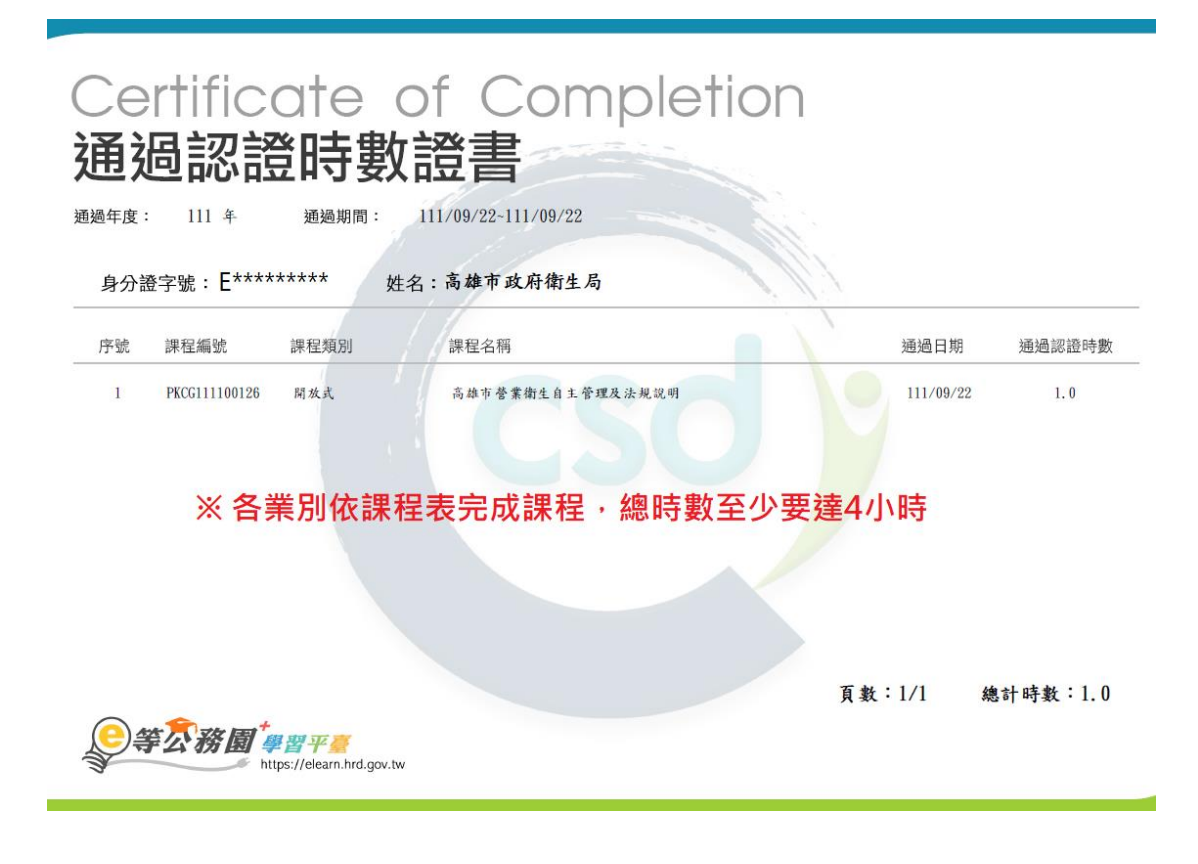

- 五、 故障排解:
  - 1. 有時搜尋會有問題,跑至選課中心,請依下列步驟完成選 課。

| 課程類別     | ● 全部課程 ○ 開放式課程 ○ 組装課程 ○ 磨課師MOOCs | 關鍵字     | 關鍵字                                    |
|----------|----------------------------------|---------|----------------------------------------|
|          | ○ 微學習 ○ 専班課程SPOC ○ 電子書 ○ 直播課程    |         | し<br>課程名稱、課程簡介、學習目標、課程適用對象、講座資訊、課程關鍵字等 |
| 教材提供機關名稱 | 教材提供機關(學校)名稱                     | 認證時數    | 小時 ~ 小時                                |
|          | 如輸入「公務人力發展學院」或機關名稱部分字串「人力發展學院」   |         | 如:1~3小時                                |
| 終身課程主類別  | 全部 🔹                             | 終身課程子類別 | 全部 ▼                                   |
| 加盟專區     | 全部 👻                             | 選課狀態    | 全部 ▼                                   |
| 其他篩選條件   | □ 行動課程                           | 排序      | ● 依報名時間(後報名排前面)                        |
|          | □ 僅顯示不限制報名身分課程                   |         | ○ 依課程上架時間(後上架排前面)                      |

2. 於「關鍵字」的部分輸入「高雄市營業衛生」

| 2、心可以至"個人        | 專區』/ " 學習紀錄』 堂詞課程(呂祖裝課程)的修課記録 ·  | 是否通過認證。 |                                        |
|------------------|----------------------------------|---------|----------------------------------------|
| 課程類別             | ● 全部課程 ○ 開放式課程 ○ 組装課程 ○ 磨課師MOOCs | 關鍵字     | 局雄币營業衛生                                |
|                  | ○ 佩学自 ○ 寻班課任SPUC ○ 电丁音 ○ 直播課任    |         | 課程石傳、課程間介、學習目標、課程適用對象、講座資訊、課程關鍵字等      |
| 教材提供機關名稱         | 教材提供機關(學校)名稱                     | 認證時數    | 小時 ~ 小時                                |
|                  |                                  |         | 如:1~3小時                                |
| <b>终</b> 自連程士 類別 | 全部                               | 2       | 全部 -                                   |
| 彩为林庄工规则          |                                  |         |                                        |
| 加盟專區             | 全部                               | 選課狀態    | 全部・・・・・・・・・・・・・・・・・・・・・・・・・・・・・・・・・・・・ |
| 其他篩選條件           | □ 行動課程                           | 排序      | ● 依報名時間(後報名排前面)                        |
|                  | □ 僅顯示不限制報名身分課程                   |         | ○ 依課程上架時間(後上架排前面)                      |

3. 按下開始搜尋

| 選課中心<br>1、若『退選』課程・<br>2、您可以至『個人專 | 將不會保留「學習紀錄」、「測驗」及「問卷」作答結果。<br>評區」/『學習紀錄』查詢課程(含組裝課程)的修課記錄,身 | 是否通過認證。 |                   |        |
|----------------------------------|------------------------------------------------------------|---------|-------------------|--------|
| 課程類別                             | ● 全部課程 ○ 開放式課程 ○ 組装課程 ○ 磨課師MOOCs                           | 關鍵字     | 高雄市營業衛生           |        |
|                                  | ○ 微學習 ○ 專班課程SPOC ○ 電子書 ○ 直播課程                              |         |                   | 課程關鍵字等 |
| 教材提供機關名稱                         | 教材提供機關(學校)名稱                                               | 認證時數    | 小時 ~              | 小時     |
|                                  | 如輸入「公務人力發展學院」或機關名稱部分字串「人力發展學院」                             |         | 如:1~3小時           |        |
| 終身課程主類別                          | 全部                                                         | 終身課程子類別 | 全部                | •      |
| 加盟專區                             | 全部 ▼                                                       | 選課狀態    | 全部                | •      |
| 其他篩選條件                           | □ 行動課程                                                     | 排序      | ● 依報名時間(後報名排前面)   |        |
|                                  | □ 僅顯示不限制報名身分課程                                             |         | ○ 依課程上架時間(後上架排前面) |        |
|                                  |                                                            | 間始搜查    |                   |        |

4. 就可以搜尋到組裝課程(按下圖示就可以開始上課)

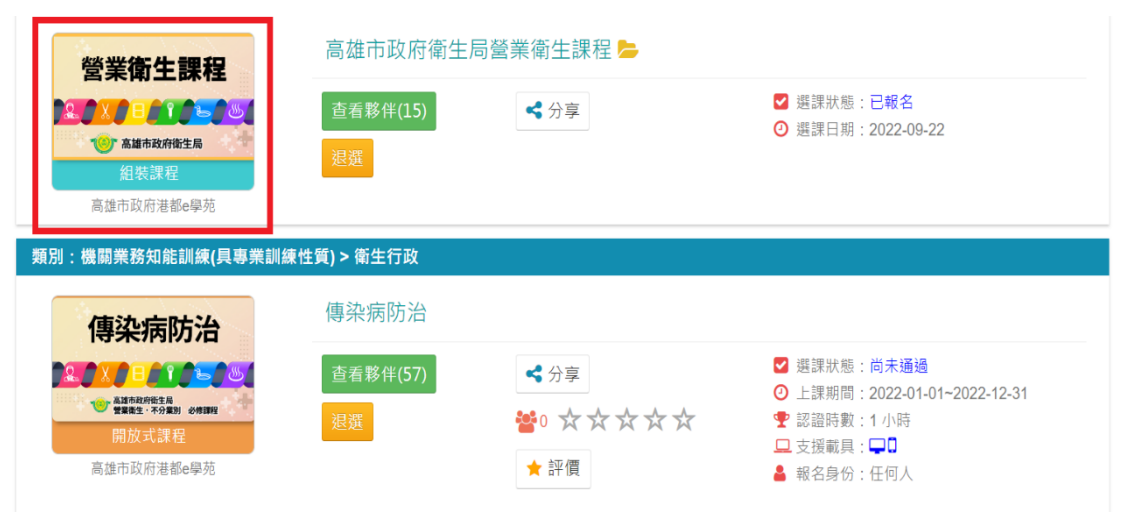